2021.5 How to Find Articles in International Foreign-Language Newspapers 1.Reading Intern 2. Looking for 3. Looking for 4. What are the ational Foreign-Newspapers at Newspaper Available Maior Ritsumeikan Language Articles in Newspapers? Newspapers University Databases Newspapers are recommended when you want to check the facts about an event or find out the social background! ■ They are useful when looking up recent events. Through old newspaper articles you can see the social background at the time. ■ You can follow specific events in chronological order. Reading International Newspaper Formats Foreign-Language Newspapers Newspapers come in many forms, including original paper editions, compact editions, and stored in microfilm or in databases. If you want to search for newspapers by a specific theme or keyword, you can use the databases  $(\bigstar)$  to search for articles efficiently. 1. Original Paper Editions 2. Compact Editions This format is published by the This format is published in book newspaper company. form by reducing the size of the Newspapers published during newspaper. It is not published the last 1 month are found in the Newspaper Room, and older immediately, but will be published about a month after the original newspapers published in the paper edition. past year can be requested at the service counter. 3. Databases ★ 4. Microfilm In databases, Newspapers you can search for the may sometimes be stored article you are looking for as microfilm. based on keywords and These can be viewed with read the full text a dedicated microreader How to Check the Availability Looking for Newspapers at 2 **Ritsumeikan University** Status of Newspapers RUNNERS 立命館蔵書検索システム If you want to read any of the newspapers at Ritsumeikan University, search for the newspaper title using the university's library ᡚ Search Area search system, RUNNERS OPAC. Newspapers are registered as journals, so if Q Search Sclear you set the following conditions when using 'Advanced" search, they will be easier to ✓ Display: 20 ✓ Campus find. • Check "Journals" as the Document Type. • Select "Full Title" from the pull-down menu to the right of the keyword search box. CHECK! For international foreign-language newspapers available at Ritsumeikan University, please refer 'List of Available Major Newspapers (International Foreign-Language)' to on page 4.

立命館大学図書館 レファレンス係

| З | Looking for Newspaper | How to Search for Newspaper |  |  |  |
|---|-----------------------|-----------------------------|--|--|--|
|   | Articles in Databases | Articles in Databases       |  |  |  |

When searching for newspaper articles, you can use databases to find articles by specifying keywords and dates related to the subject you are looking for. It is also very convenient because you can search through all newspaper articles published from the past to the present at once.

# 1. Accessing Databases

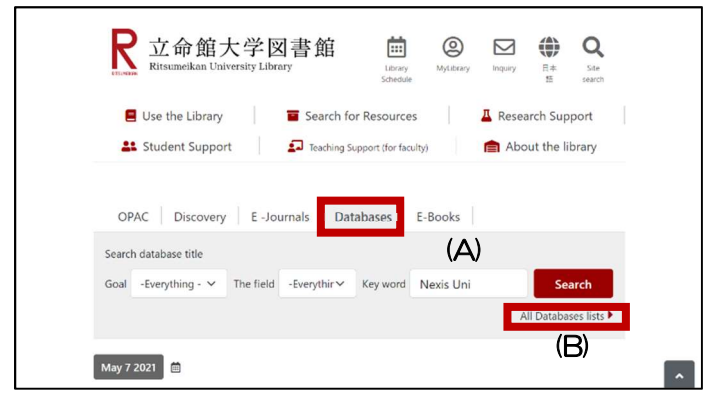

From the library homepage, click "Databases"

| e-Resources<br>[Search ] NEXIS UNI Results:1 items                                                                         | Display: 300 🗸             |
|----------------------------------------------------------------------------------------------------|----------------------------|
| Nexis Uni (Database of U.S. court judgment and bisiness)                                                                   | Details                    |
| (A) Enter a database name in the keywor<br>bar and click "Search". The datab<br>entered will be shown in the search result | d search<br>ase you<br>ts. |
| Purpose Subject Search Tide                                                                                                |                            |
| A B C D E F G H I J K L M N O P Q R S T U V<br>あかさたなはまやらわ                                                                  | W X Y Z                    |
| e-Resources<br> Search for Resources<br> Ritsumeikan University Library $> \$ [ Title ] $\ N$ Results:<br>11 Items         | Display: 300 🗸             |
| National Geographic Magazine Archive (1888-1994)                                                                           | + Details                  |
| Nature Journals Online (Journal package)                                                                                   | + Details                  |

(B) Or, click "All Databases lists", and then click "Title". You will be able to search for databases alphabetically. Click the name of a database to access it.

# 2. Major Newspaper Article Databases

(1) Nexis Uni

You can search through the world's major newspapers, news information, news program manuscripts, and more.

|                                                                         |                                                                  |                                                                |                                                                                                    | Help                                                  | - Details                       |
|-------------------------------------------------------------------------|------------------------------------------------------------------|----------------------------------------------------------------|----------------------------------------------------------------------------------------------------|-------------------------------------------------------|---------------------------------|
| Language                                                                | English                                                          | Usage                                                          | Connect from<br>campus network<br>(VPN available)                                                     | Limit                                                 | Unlimited                       |
| Nexis Uni fe<br>including U<br>For informa<br>us/support,<br>User Manua | eatures m<br>.S. Suprer<br>ation that<br>/nexis-un<br>al and Cus | ore than :<br>me Court<br>supports<br>i/default.p<br>stomer su | 15,000 news, busine<br>decisions dating back<br>users, visit www.lexi<br>page.<br>pport: https://www. | ss and leg<br>k to 1790,<br>snexis.com<br>lexisnexis, | al sources,<br>n/en-<br>com/en- |

①Click "Details" for each database to see an overview of the database. Click the database name to connect to the database.

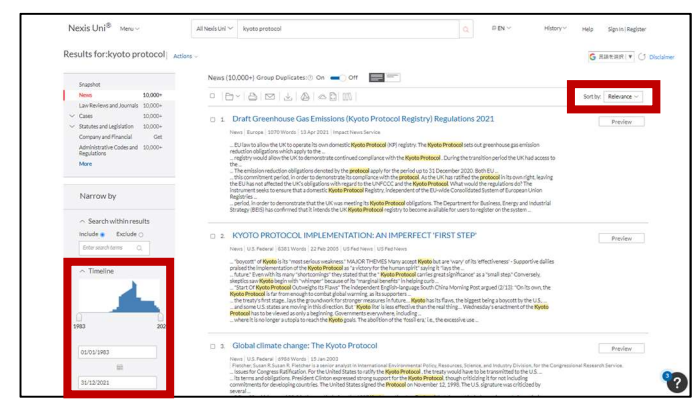

③ From the search results list, you can refine the results by specifying the Timeline, etc., and sort the results by relevance, title, date, etc.

| I Nexis Uni 🔨         |                                  |                            |        |
|-----------------------|----------------------------------|----------------------------|--------|
| 1-                    | Enter terms, sources, compa      | nies, or citations         | C      |
| incep search   Search | n tips ; Get a Doc Assistance    |                            | ^      |
| Narrow by:            |                                  |                            | Cer ☆× |
| Content Collection    | Article Type<br>C Reviews        | News Sources               |        |
| Cases and Codes       | C Broadcast Transcripts          | □ Newspapers               |        |
|                       | Ecitorials & Opinions            | Magazines & Journais       |        |
| News                  | E Letters & Commerts             | Newswires & Press Releases |        |
|                       | C Interviews                     | Biogs                      |        |
| Practice aceas 5      | C Profiles & Biographies         | University Newspapers      |        |
| topics                | C Deaths & Obituaries            | WebUrks                    |        |
| Date Range            | Business News                    | News by Language           |        |
|                       | C. Business & Industry News      | 1. Magion                  |        |
| Recent &              | Company Access a management      | The second                 |        |
| Carlos mos            | C) sconomy & sconomic indicators | C Protect                  |        |
|                       | Science & Technology             | Ditala                     |        |
|                       | C Truck & Development            | Desturbute                 |        |
|                       | Contractored                     | C) Search                  |        |
|                       |                                  | 11 Busine                  |        |
|                       |                                  | Down                       |        |

<sup>(2)</sup> Click "All Nexis Uni" and select "News". Set search conditions such as Article Type and News Sources, enter keywords, then search.

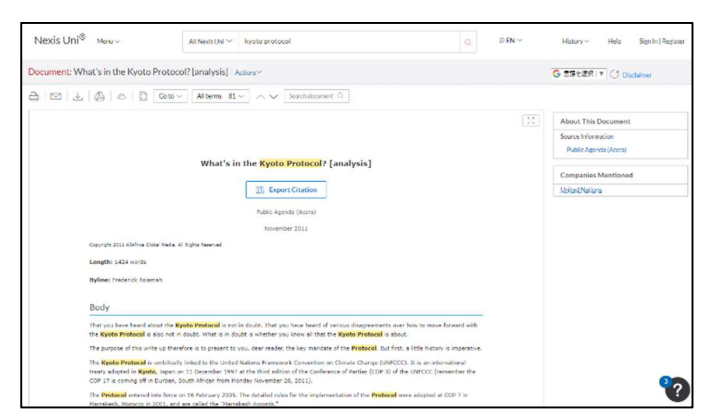

④ Click the article title to display the text.

#### 立命館大学図書館 レファレンス係 2021.5

## (2) ProQuest

You can search through the world's major newspapers, primarily those from the United States and Canada.

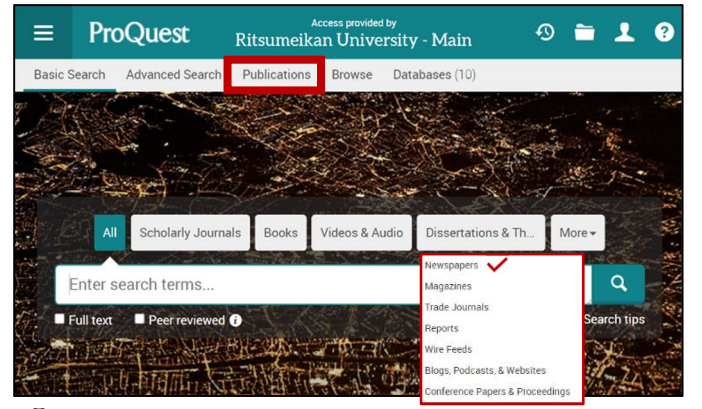

① You can search for articles by entering search terms on the homepage, or you can search for articles published in a specific newspaper from "Publications". The following is how to search from "Publications".

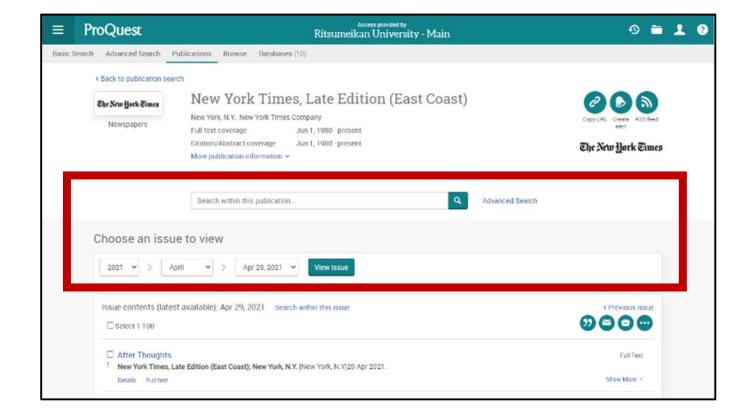

3 By clicking on the title of the newspaper, you can check information such as the publishing period. From this screen, you can search for articles in publications and browse specific issues.

 ■
 ProQuest
 National Advancementary
 Advancementary
 Advancementary
 Advancementary
 Advancementary
 Advancementary
 Advancementary
 Advancementary
 Advancementary
 Advancementary
 Advancementary
 Advancementary
 Advancementary
 Advancementary
 Advancementary
 Advancementary
 Advancementary
 Advancementary
 Advancementary
 Advancementary
 Advancementary
 Advancementary
 Advancementary
 Advancementary
 Advancementary
 Advancementary
 Advancementary
 Advancementary
 Advancementary
 Advancementary
 Advancementary
 Advancementary
 Advancementary
 Advancementary
 Advancementary
 Advancementary
 Advancementary
 Advancementary
 Advancementary
 Advancementary
 Advancementary
 Advancementary
 Advancementary
 Advancementary
 Advancementary
 Advancementary
 Advancementary
 Advancementary
 Advancementary
 Advancementary
 Advancementary
 Advancementary
 Advancementary
 Advancementary
 Advancementary
 Advancementary
 Advancementary
 Advancementary
 Advancementary
 Advancementary
 Advancementary
 Advancementary
 Advancementary
 Advancementary
 Advancementary
 Advancementary
 Advancementary
 Advancementary
 Advancementary
 Advancementary
 Advancementary

2 From the publication search screen, enter the newspaper title, then search.Or, you can select the source type "Newspaper" to see a list of all newspapers.

| ≡ ProQuest                                                                                                    | Access provint by<br>Ritsumeikan University - Main                                                                                                    | 0 🖿 <b>1 0</b>                                                             |
|----------------------------------------------------------------------------------------------------|----------------------------------------------------------------------------------------------------|----------------------------------------------------------------------------|
| Desic Search Advanced Search Publications Browse                                                                                                    | Databases (10)                                                                                                    |                                                                            |
| Overkiorendia (20/11.800)      Natter   Horopapen      Climate Change Treaty, to G     Year's End: [Foreign Desk]      Revential, Dissort. New York Times, Late Edition (East O | o Beyond the Kyoto Protocol, Is Expected by the<br>MER New York NO (1994 Nov 2003 AS <b>Ele Xwi Jirik Cine</b>                                                                                                    | See See See See See See See See See See                                    |
| Full text Abstract/Details                                                                                                    |                                                                                                    | st                                                                         |
| Abstract<br>Translate ~<br>The document issued Proky outlines proposals for curr                                                                                                | Climate Change Treaty, to Go Beyond the Kyo<br>Protocol, JE Expected by the Year's End<br>Insurance Meaningtong page<br>water appropriate the second the climate function of the second to the second the second the secon | to s<br>15 avre<br>of the Kyoto Protocol to<br>0 unities<br>H. Sarra Amin, |
| Full Text                                                                                                    | The discount scale friday and increases is the antique encloses of teerings on practice influence<br>being program of gave in the constant years.                                                                                                    | Development and<br>Dedrecht Vol. 10, Iss. 9, Isc.<br>1<br>FOCOL - A DECADE |
| Translate ~                                                                                                    | The address in the second second second second second second second second second second second second second s                                                                                                    |                                                                            |
| Turn on search term navigation                                                                                                    | verd findey er delegates hon mens ben 100 militare condialed 12 depret fails in Born. Gameny,                                                                                                    | neering Programs; New                                                      |
| The world is on track to produce a new global climate<br>100 nations concluded 12 days of talks in Donn, Cerma                                                                  | Theory by December, the top lanted:<br>III - second a Ktypenkaevet for the calculated part for the calculated of the calculated of the calcu        | notice of the globalizing                                                  |
| The delegates issued a 200 page document that they sa                                                                                                    | id would serve as the starting point as approval over a spectral over a spectral                                                                                                    | Namond Jared National                                                      |
| "Time is short, but we still have enough time," the officia<br>Climate Change, said at a briefing. "I'm confident that                                                          | ( Yho de Doe; who is the executive<br>swears surgetive starte advantage by the provide the series advantage of the<br>presentation can reach an agreeme                                                                                                    | ster 5, Iss. 7046, (June 30, 2005).                                        |
| The goal is a <b>climate treaty</b> that would <b>go beyond</b> the<br>nations. Many <b>of</b> those goals have not been met, and th                                            | 1997 Kyoto Protocol, a climate ch<br>se United States never ratified the a                                                                                                    | rotocol                                                                    |

④ You can read the article by clicking the article title from the search results. You may be able to download the full PDF from the article details screen.

(3) PressReader

Newspapers from about 100 countries can be viewed in their original paper formats.

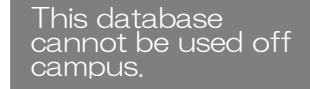

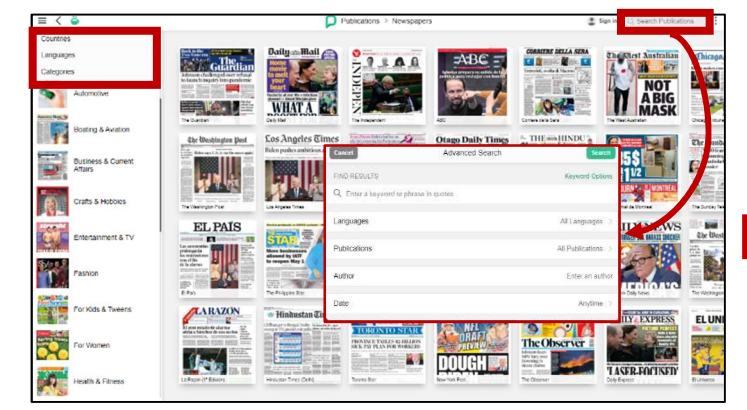

(1) Displayed newspapers can be filtered using the "Countries", "Languages", and "Categories" tabs on the left side of the homepage. To search for articles by date or keyword, search using Advanced Search on the upper right corner of the screen.

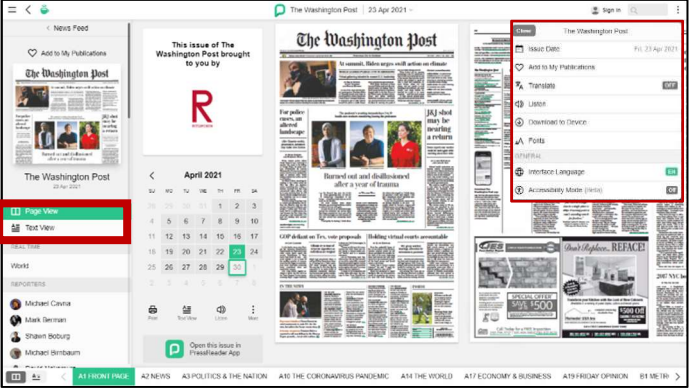

<sup>(2)</sup> Click the publication image to display the latest issue. It can be viewed in page view or text view. You can use the Translation Article and Listen functions from the upper right corner of the screen.

29 CHECK ! -

With a VPN connection, you can use the databases and e-books provided by the library from your home PC or smartphone. Please refer to the RAINBOW homepage for details. http://www.ritsumei.ac.jp/rainbow/service-vpn/

| What are th | e Available Major |
|-------------|-------------------|
| New         | spapers?          |

List of Major Newspapers & How to Access Them

Here are a few of the many international foreign-language newspapers available at Ritsumeikan University.

Be sure to check out other international foreign-language newspapers using RUNNERS OPAC.

# List of Available Major Newspapers (International Foreign-Language)

| Tel                     | compact<br>edition | Microfilm | Database  |          |                 |                         |
|-------------------------|--------------------|-----------|-----------|----------|-----------------|-------------------------|
| litle                   |                    |           | Nexis Uni | ProQuest | Press<br>Reader | others                  |
| The New York Times      | -                  | 0         | 0         | 0        | -               | Westlaw next            |
| The Wall Street Journal | -                  | 0         | -         | 0        | -               |                         |
| The Financial Times     | -                  | -         | 0         | 0        | -               | The Financial Times     |
| The Times               | -                  | -         | 0         | 0        | -               |                         |
| The Washington post     | -                  | -         | 0         | 0        | 0               | Westlaw next            |
| New Straits times       | -                  | -         | 0         | 0        | 0               | Westlaw next            |
| The Japan times         | -                  | -         | 0         | -        | -               | Westlaw next            |
| Japan news              | -                  | -         | 0         | 0        | 0               |                         |
| Globe and mail          | -                  | -         | 0         | 0        | 0               |                         |
| Le monde                | 0                  | -         | 0         | 0        | -               |                         |
| Frankfurter Rundschau   | -                  | 0         | -         | -        | -               |                         |
| Welt am Sonntag         | -                  | -         | 0         | 0        | -               |                         |
| People's Daily          | 0                  | 0         | -         | -        | -               |                         |
| The Chosun Ilbo         | -                  | 0         | -         | -        | -               | The Chosun Ilbo web ed. |

# 29 CHECK!

The original paper editions of the newspapers listed above are available at Ritsumeikan University, but international foreign-language newspapers take a few days to arrive. If you want to read recent articles or look up articles on a particular subject, use the newspaper article databases.

# What if the newspaper you want to read is on another campus?

You cannot request for the original paper edition, but you can request the compact and microfilm editions. Microfilms can be viewed using the library's microreaders. For details, please contact the service counter at the library.

How can I use materials in libraries other than Ritsumeikan University libraries?

• Visit the library that has the materials and use them there....You will need to apply in advance. (In the case of a Ritsumeikan University partner university, there are also libraries that you can visit directly.)

### • Order a photocopy of a newspaper article · · · (\*pay service)

The copying fee varies depending on the library where the article is stored. Shipping fees, handling fees, etc., are to be paid by the user.

If you have any questions, feel free to ask at the reference counter!

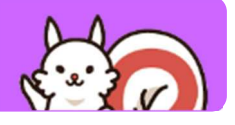

4